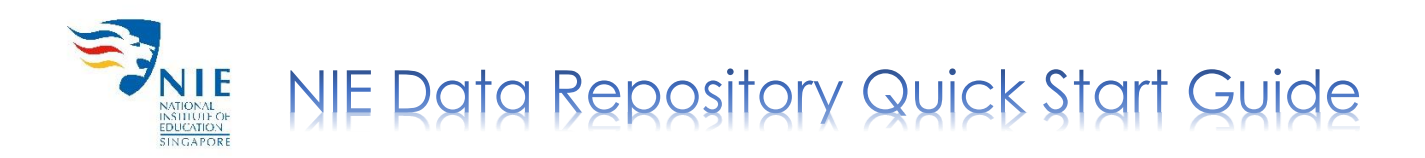

### Creating Your Account (First Time Login Only)

- 1. Go to NIE Data Repository https://researchdata.nie.edu.sg.
- 2. Click 'Log In' at the top right hand corner of the screen.

| & Dataverse           |                                                                                           |                                            |                                         | Search +             | User Guide       | Support         | Log In |
|-----------------------|-------------------------------------------------------------------------------------------|--------------------------------------------|-----------------------------------------|----------------------|------------------|-----------------|--------|
| NATION NATIONAL STATE | An Institute of<br>An Institute of<br>New York<br>AND AND AND AND AND AND AND AND AND AND | NG<br>ULGGICAL<br>SITY<br>ORE              |                                         |                      |                  |                 |        |
| NIE Data Re           | pository Publish, a                                                                       | thive and share your final research data   | in NIE Data Repository.                 |                      |                  |                 |        |
| de Metrics            | 107 Downloads                                                                             |                                            |                                         |                      | 1                | Contact         | Share  |
| About NIE Data        | Repository                                                                                |                                            |                                         |                      |                  |                 |        |
| NIE Data Repos        | itory is the institutional res<br>r research data.                                        | rch data repository for National Institute | of Education (NIE), Singapore. The Repo | isitory is open to M | IE researchers a | and staff to de | eposit |

3. Select 'National Institute of Education Windows Login' from the drop-down menu and click 'Continue'.

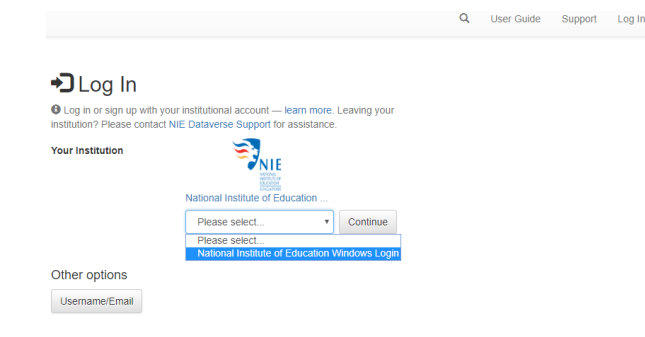

- 4. Enter your username and password.
- 5. After logging in, your account information (name and email) will be shown.

| Account Information |              |                                                                                                    |                                                                                                    |                                           |
|---------------------|--------------|----------------------------------------------------------------------------------------------------|----------------------------------------------------------------------------------------------------|-------------------------------------------|
|                     | Name         | LIBRIS                                                                                                    |                                                                                                    |                                           |
|                     | Email        | libris@nie.edu.sg                                                                                                    |                                                                                                    |                                           |
| General Ter         | rms of Use * | NIE Data Repository General Terms of Use<br>Acceptance of Terms<br>The following terms and conditions govern all use of the NIE Data Repository (the Site) and the<br>the Site (the Site and the services taken together, the Service) by you and any third parties who<br>the Service is offiered subject to acceptance of and compliance with all of the terms and conditi<br>General Terms of Use) and all other applicable operating rules, policies and procedures of the<br>and/or by your use of the Service, you agree and accept all the terms in this General Terms of U | services available on o<br>use your account. Use<br>ons contained herein (ti<br>Service. By clicking "I a<br>Jse document ("Agreet | or at<br>e of<br>he<br>iccept"<br>ment"). |
|                     |              | I have read and accept the Dataverse General Terms of Use as outlined above.                                                                                                    |                                                                                                    |                                           |
|                     |              |                                                                                                    | Create Account                                                                                                    | Cancel                                    |

6. Check the box next to 'I have read and accept the Dataverse General Terms of Use as outlined above' and click 'Create Account'. You will receive an email notification that your account has been created.

<u>Note</u>: Before the PI can perform any tasks in the data repository, the library administrator has to map the PI's account to his/her name in the system. Once the mapping is done, the PI will be notified when the account is ready for data deposit.

Last modified: Oct 27, 2020

# Logging In

1. To log in, follow the steps 1-4 in 'Creating Your Account' section.

### Only for Pls

2. Click on your name at the top right hand corner of the screen.

| & Dataverse                                                |                                                                                  |                              |                        |                    | Search 👻       | User Guide          | Support       | Yong Yeow WONG -             |
|------------------------------------------------------------|----------------------------------------------------------------------------------|------------------------------|------------------------|--------------------|----------------|---------------------|---------------|------------------------------|
| NATION<br>INTEL<br>INTEL                                   | An Institute of<br>NAN Institute of<br>NANYANG<br>TECHNOL<br>UNIVERSI<br>SINGAPO | DGICAL<br>Y<br>E             |                        |                    |                |                     |               |                              |
| NIE Data Rep                                               | DOSITORY Publish, arch                                                           | ve and share your final res  | search data in NIE D   | ata Repository.    |                |                     |               |                              |
| de Metrics                                                 | 107 Downloads                                                                    |                              |                        |                    |                |                     |               | 🛛 Contact 🔁 Share            |
| About NIE Data I<br>NIE Data Reposit<br>publish their rese | Repository<br>tory is the institutional researc<br>arch data.                    | n data repository for Nation | nal Institute of Educa | tion (NIE), Singap | ore. The Repos | sitory is open to t | VIE researche | ers and staff to deposit and |

3. Select 'My Data' from the drop down menu.

| L Yong Yeow WONG -  |
|---------------------|
| My Data 🔸 🗕         |
| Notifications       |
| Account Information |
| API Token           |
| Log Out             |

4. You will be able to see your name displayed if the library administrator has already mapped your account in the data repository. If you have created datasets before but cannot see your name, click on '**Dataverses**' and your name will be displayed.

| y Data                                                                                       | Notifications                                                   | Account Information        | API Token                                                                                                    |    |
|----------------------------------------------------------------------------------------------|-----------------------------------------------------------------|----------------------------|----------------------------------------------------------------------------------------------------|----|
| ere are al                                                                                   | I the dataverses,                                               | datasets, and files you ha | ve access to. You can filter through them by publication status and roles.<br>A Find                                                                                                    |    |
| <ul> <li>✓ 8 D</li> <li>✓ ■ D</li> <li>□ ■ Fi</li> <li>Publicat</li> <li>✓ Public</li> </ul> | ataverses (1)<br>atasets (0)<br>iles<br>tion Status<br>shed (0) | 1 Re                       | sult Yong Yeow Unpublished Researcher Nov 30, 2018 Designation: Librarian, Scholarly Communication Research interests: • digital scholarship • data management For me information, visit webpage | re |
| <ul> <li>Unput</li> <li>Draft</li> <li>In Rev</li> <li>Deace</li> </ul>                      | blished (1)<br>(0)<br>view (0)<br>cessioned (0)                 |                            |                                                                                                    |    |
| Roles                                                                                        | arehor.                                                         |                            |                                                                                                    |    |

<u>Note</u>: For future logins, the PI may wish to bookmark the link of his/her researcher profile (<u>https://researchdata.nie.edu.sg/dataverse/your-profile-name</u>) to skip steps 2-4.

1. Click on your name to add a dataset. [applicable only to Pls]

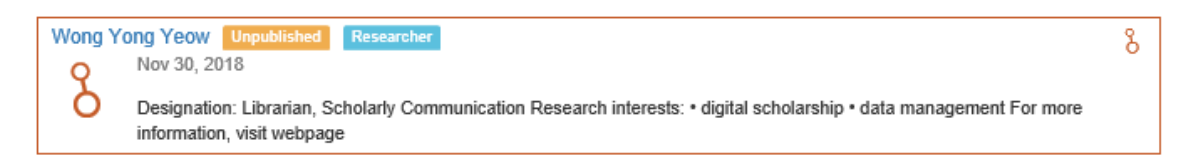

2. Click 'Add Data' and select 'New Dataset' from the drop-down menu.

| [   | + Add Data | • |
|-----|------------|---|
| Nev | v Dataset  |   |

- 3. Fill in the following mandatory fields:
  - Title (Title of your research publication)
  - Author (Name)
  - Contact (Email)
  - **Description** (Enter the <u>abstract</u> of your research publication)
  - Subject (Select from drop-down menu)

<u>Note</u>: Some metadata fields will be auto-filled. For more information on a particular metadata field, hover your mouse over the name of that field.

4. To upload, click 'Select Files to Add' or drag and drop files into the space.

| Files     |                                                                                       |
|-----------|---------------------------------------------------------------------------------------|
| Upload    | with HTTP via your browser 🔨                                                          |
| Select fi | files or drag and drop into the upload widget. File upload limit is 11.9 GB per file. |
| + S       | elect Files to Add                                                                    |
|           | Drag and drop files here.                                                             |

- 5. To limit access to selected files,
  - Check the box next to the file(s) and click '**Restrict**'. This option will 'lock' your file.

|          |                 |                                                                                                    | 🖍 Edit 🗸                         |
|----------|-----------------|----------------------------------------------------------------------------------------------------|----------------------------------|
| V        |                 | File Name     sample.xls       File Path •     •       MS Excel Spreadsheet     •       MOS: do:14024090ba274fece456/7be1e8dee6;     •       Description     Add file description                                                                                                    | Delete<br>Restrict<br>Unrestrict |
|          |                 | File Name     readme.bxt       File Path Image: Comparison of the second second | 🖍 Edit -                         |
| Metadata | a Tip: After ad | dding the dataset, click the Edit Dataset button to add more metadata.                                                                                                    |                                  |

• Click 'Save Dataset' and a pop-up window will appear.

- State the terms of access.
  - You may allow users to request access for your restricted files by checking the box next to 'Enable access request', then click 'Continue'.
  - If you prefer users to contact you via email for access, just click 'Continue'.

| File Restrict   | ions                                                                                             | × |
|-----------------|--------------------------------------------------------------------------------------------------|---|
| Terms of Access | Please provide details on: your affiliation, purpose of use, and any other relevant information. |   |
| Request Access  | <ul> <li>Enable access request</li> </ul>                                                        |   |
| Continue        | cel                                                                                              |   |

<u>Note</u>: The upload limit per file is <u>3.5 GB</u>. If you need to deposit a large number of files, it would be better to compress them (eg. \*.zip/\*.tar/\*.7z format) before uploading. Please contact us if your file size exceeds 3.5 GB.

## Editing Dataset

1. Click on the dataset which you want to edit.

| Sample | Draft Unpublished                                                                                      | B |
|--------|----------------------------------------------------------------------------------------------------|---|
|        | Aug 25, 2020                                                                                           | _ |
|        | LIBRIS, LIBRIS, 2020, "Sample", https://doi.org/10.25340/R4/IPSF82, NIE Data Repository, DRAFT VERSION |   |
|        | Sample                                                                                                 |   |

2. To make any necessary changes to your dataset, click on the '**Edit**' button at the top right hand corner.

|                                            |                                                            | 🐱 Contact 🛭 🖻 Sha              | re 🔇 Ø Subr | nit for Review 💉 E                  | Edit 🕶        |
|--------------------------------------------|------------------------------------------------------------|--------------------------------|-------------|-------------------------------------|---------------|
| Sample<br>Draft Unpublished                |                                                            |                                |             | Files (Upload)<br>Metadata<br>Terms |               |
| LIBRIS, LIBRIS, 2020, "Sample", https://do | i.org/10.25340/R4/IPSF82, NIE Data Repository, DRAFT VERSI | ON 😌                           | Dataset Me  | Permissions                         | $\rightarrow$ |
| E Cite Dataset -                           | Lean                                                       | about Data Citation Standards. | 0 Download  | Private URL<br>Thumbnails + Widg    | jets          |
| Description 🕢                              | Sample                                                     |                                |             | Delete Dataset                      |               |

- 3. From the drop-down menu, select:
  - Files (Upload): to upload additional files to your dataset.
  - Metadata: to update information about your dataset.
  - Terms: to set up custom terms of use (default license used by NIE: CC By-NC); a guestbook (optional) can also be set up to track who is using your data and for what purposes.

[The library administrator can help to set up the terms and guestbook upon request of PI.]

### • Permissions:

#### For NIE staff

Access to unpublished dataset with varying levels of permissions for viewing, modifying and contributing to the dataset can be granted to selected NIE staff (co-Pl or project members).

|         | Publish | 🔗 Link       | 🖍 Edit 🗸 |
|---------|---------|--------------|----------|
|         | F       | iles (Upload | )        |
|         | N       | letadata     |          |
|         | 1       | erms         |          |
| Dataset | F       | Permissions  |          |
| File    | F       | rivate URL   |          |
|         | 1       | humbnails +  | Widgets  |
|         | Ε       | elete Datas  | et       |

- Select 'Permissions' and click 'Dataset'.
- Click 'Assign Roles to Users/Groups'.
- Enter the username of selected NIE staff.

<u>Note</u>: The NIE staff whom you are giving access to must have already created an account in the NIE Data Repository. Do exercise extra care in the assignment of roles. The library administrator can help to assign the role upon request of PI.

• Select the appropriate role for the NIE staff depending on the level of access you would like them to have and click '**Save Changes**'.

| Accierts | Dele |
|----------|------|
| Assign   | Role |

| Users/Groups * | Enter User/Group Name |
|----------------|-----------------------|
| Role *         | Admin                 |
|                | Contributor           |
|                | Curator               |
|                | File Downloader       |
|                | Member                |
|                | Researcher            |

Private URL:

#### For external parties

A URL can be created and the PI can email the link to individuals (e.g. collaborators, publishers, reviewers, etc.) who do not have NIE login to view the unpublished dataset.

- Select '**Private URL**'.
- The 'Unpublished Dataset Private URL' pop-up window will appear.

• Click 'Create Private URL' to generate the URL.

Unpublished Dataset Private URL

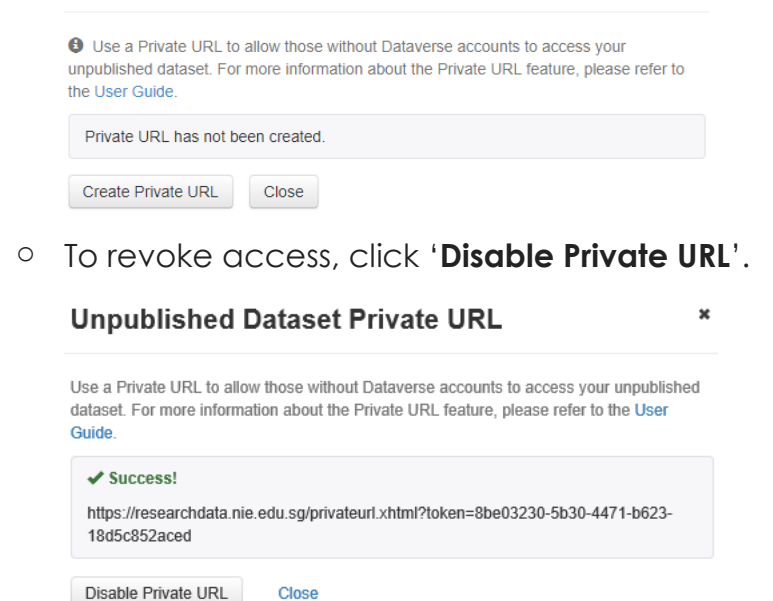

# Submitting Dataset

1. Click 'Submit for Review' if you wish to publish your dataset.

| Wong Yong Yee                     | <b>DW</b> (National Institute of Education, Nanyang Technological University) | Unpublished                      |         |                   |          |
|-----------------------------------|-------------------------------------------------------------------------------|----------------------------------|---------|-------------------|----------|
| NIE Data Repository > Wong Yong   | Yeow > Sample                                                                 |                                  |         |                   |          |
|                                   |                                                                               | Contact C S                      | Share Q | Submit for Review | 🖍 Edit 🗸 |
| Sample<br>Dratt Unpublished       |                                                                               |                                  | /       |                   |          |
| LIBRIS, LIBRIS, 2020, "Sample", I | https://doi.org/10.25340/R4/YOZ7VP, NIE Data Repository, DRAFT VER            | SION 😮                           | Dataset | Metrics 😣         |          |
| E Cite Dataset -                  | Lear                                                                          | n about Data Citation Standards. | 0 Down  | loads 🥥           |          |

×

- The library administrator will review the metadata of the dataset.
- The depositor will receive a notification upon completion of the review.

Note: Once the dataset is published, it can only be deaccessioned but not deleted.

To find out more about NIE Data Repository, you can refer to our <u>FAQ</u> on data repository or contact us at <u>libscomm@nie.edu.sg</u>